## **Wireguard VPN Client**

## Installation

Enweder man lädt sich Wireguard unter folgendem Link herunter:

https://www.wireguard.com/install/

oder man nutzt https://chocolatey.org/ zum Installieren von Software unter Windows (empfohlen).

Um Chocolatey zu installieren muss eine Administrator-Powershell geöffnet ( $\rightarrow$  Windows-Suche  $\rightarrow$  Powershell  $\rightarrow$  als Administrator öffnen).

| Alle Apps Dokumente Web                                                                                                    | Mehr 🕶                                  | R'                        |
|----------------------------------------------------------------------------------------------------|-----------------------------------------|---------------------------|
| Windows PowerShell                                                                                                    |                                         |                           |
| eb durchsuchen  powersch - Webergebnisse anzeigen  PowerSchool - @MyRowerSchool  powerschool login  powerschauchboot  powerschool learning  powerschool learning  powerschool west ada  powerschool west ada  powerschmiede grimmen  ps  Windows PowerShell ISE  Windows PowerShell (x86) | > > > > > > > > > > > > > > > > > > > > | Windows PowerShell<br>App |

Jetzt kopiert man folgende Zeilen in die Powershell:

```
Set-ExecutionPolicy AllSigned
Set-ExecutionPolicy Bypass -Scope Process -Force;
[System.Net.ServicePointManager]::SecurityProtocol =
[System.Net.ServicePointManager]::SecurityProtocol -bor 3072; iex ((New-
Object
System.Net.WebClient).DownloadString('https://chocolatey.org/install.ps1'))
```

und bestätigt alles mit Ja:

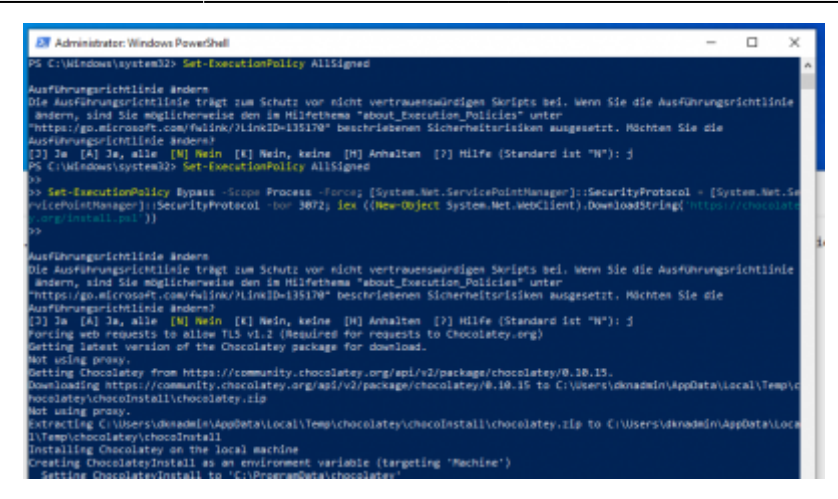

Jetzt kann auf der Powershell einfach Software installiert werden. Z.B. das Grafische Benutzerinterface für Chocolatey und Wireguard:

choco install chocolateygui
choco install wireguard

Jetzt kann die Wireguard "App" gestartet werden.

From: https://wiki.datenkollektiv.net/ - datenkollektiv.net

Permanent link: https://wiki.datenkollektiv.net/public/admin-docs/win10-client

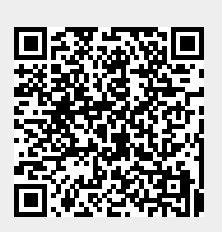

Last update: 2021/07/15 15:33